## **HCM** Create a Job Requisition

Use this job aid to open a Job Requisition for an existing available position. A requisition is needed to recruit candidates for the position. If you do not have an existing available position, view the Create Position job aid for more information.

## **Create Job Requisition**

- 1. Navigate to the search bar > type **Create Job Requisition**.
- 2. Select Create Job Requisition from the tasks.
- This will open the Create Job Requisition page. Your name will be listed as the

| Q | create job requisition         | $\otimes$ |
|---|--------------------------------|-----------|
|   | Create Job Requisition<br>Task |           |

**Supervisory Organization.** Update to the direct manager if the position does not directly report to you.

4. Choose For Existing Position, then choose a position that is unfilled.

| Chasse a Warker       | Create Job Requisition X                                                                                                    |  |  |  |
|-----------------------|----------------------------------------------------------------------------------------------------|--|--|--|
|                       | Refer to the Job Aid for additional details on steps to Create a Job Requisition                                                                                                    |  |  |  |
|                       | If creating a requisition for a position that does not directly report to you, you MUST select the direct manager in the supervisory organization to ensure<br>the integrity of the reporting structure.                           |  |  |  |
|                       | New positions cannot be created within this process. You must select an existing position. If a position does not exist, first create the position using the<br>Create Position task.                                              |  |  |  |
|                       | Job requisitions cannot be created for Contingent Workers (not paid by BJs). Please do not change the default value of Employee under worker type. To<br>hire a Contingent Worker, please use the Contract Contingent Worker task. |  |  |  |
|                       |                                                                                                    |  |  |  |
|                       | Copy Details from Existing Requisition                                                                                                    |  |  |  |
| Type of Employee to   | Supervisory Organization * X CC 0800 Distribution III<br>(Michael Levallee (194285))                                                                                                    |  |  |  |
| continue. Creating    | For Existing Position                                                                                                    |  |  |  |
| requisitions for      | Position • III                                                                                                    |  |  |  |
| contingent workers is | Worker Type * Employee *                                                                                                    |  |  |  |
| not allowed.          | Cancel                                                                                                    |  |  |  |

Click **OK.** This will move to the Recruiting section of the Create Job Requisition page. The fields will be pre-populated with information from the position.

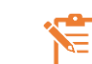

NOTE: A red asterisk  $\star$  indicates the field must be completed.

In the top right corner, a **Help Available** message appears. Click **Show Me** to display question mark icons next to selected fields throughout the process. Clicking the question mark displays additional instruction/guidance for that field.

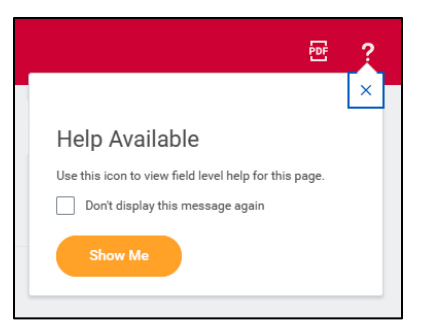

- 6. Choose the appropriate Reason.
  - a. **Addition** for newly created positions that have not been filled previously.
  - b. **Replacement** for positions that were filled previously.
- 7. The **Recruiting** Start Date will default to today's date. Adjust as needed.
- 8. The **Target Hire Date** should also be today's date.

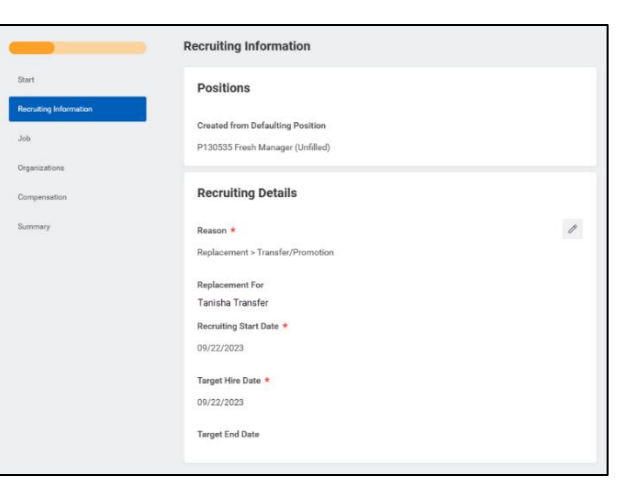

Leave the **Target End Date** blank.

9. Click the **Next** button to continue to the Job section.

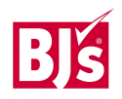

5.

## **HCM** Create a Job Requisition

10. The **Job Profile** will auto-populate, and this cannot be changed. The **Job Posting Title** is what will display on the Career site. This

|     | should        | Club Dept Management                 |
|-----|---------------|--------------------------------------|
|     | match the     | Worker Sub-Type *                    |
|     |               | × Regular 🗄                          |
|     | name.         | Time Type *                          |
|     |               | × Full time ∷≣                       |
| 11. | Scroll to the | Primary Location *                   |
|     | Work Shift.   | × Oneonta, NY #0303 ··· :Ξ           |
|     | Choose the    | Primary Job Posting Location *       |
|     | shift the     | × Oneonta, NY #0303 ··· ⋮≡           |
|     | team          | Scheduled Weekly Hours               |
|     | member will   | 40                                   |
|     | be working.   | Work Shift *                         |
| 12. | Click Next.   | × Club (United States of America) ⋮Ξ |
|     |               |                                      |

- 13. Within the **Organization Section** confirm
  - a. **Company** This defaults from the supervisory organization. PDCs use the company of BJ's Logistics, LLC if needed.

| Otherwise, no                      | Organizations     |
|------------------------------------|-------------------|
| change is needed.                  | Company           |
| b. Cost Center -                   | Company *         |
| Defaults from the                  | BJ's Wholesale Cl |
| supervisory                        | Cost Center       |
| organization.                      | Cost Center *     |
| Ensure the correct                 | 000153 Bakery     |
| cost center is                     |                   |
| entered.                           |                   |
| 14. Click <b>Next</b> to continue. |                   |

| •                                      | 0 |  |   |
|----------------------------------------|---|--|---|
| Organizations                          |   |  |   |
| Company                                |   |  |   |
| Company *<br>BJ's Wholesale Club, Inc. |   |  | Ø |
|                                        |   |  |   |
| Cost Center                            |   |  |   |
| Cost Center *                          |   |  | 1 |
| 000153 Bakery                          |   |  |   |
|                                        |   |  |   |
|                                        |   |  |   |

- 15. Within the Compensation Section
  - a. Edit the **Salary** or **Hourly** section depending on if the position will be paid hourly or salaried. The range for this job will display in the **Guidelines section.**
- 16. Do not change **Currency** and **Frequency** fields.
- 17. Click **Next** to continue.
- 18. Within the Summary, review to ensure accuracy, click Submit to route this Job Requisition for approval. This submits the transaction to the next approver. The review and approval process varies based on the reason and location of the position. The Manager, Manager's Manager, HR Partner and Club Manager or DC Director are commonly involved in job change processes.

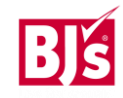